# Objective Test Instructions **District Leadership** Conference

2024

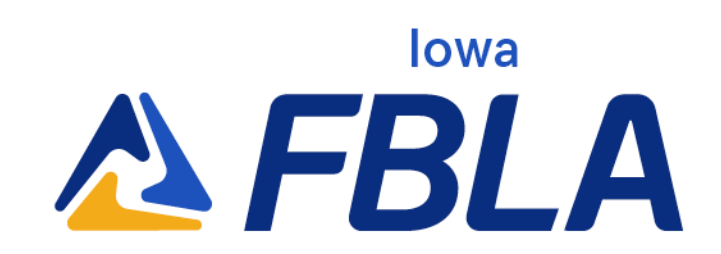

## **Overview of Testing**

Objective test, often referred to as an "online test" is a 100-question multiple choice exam developed by National FBLA on a set topic. Members are given 50 minutes (30 minutes with 50 questions for Business Ethics) to complete the exam.

## **Policies and Procedures**

- Iowa FBLA uses Blue Panda eTesting for the objective testing software.
- All tests must be completed in the official testing window pre-set by lowa FBLA and in one sitting.
- Test scores are not released until the close of the conference.
- Iowa FBLA does NOT mandate proctored testing for the district level. Local advisers may choose to proctor students. The local adviser of the chapter may serve as the proctor, or another educator, such as the guidance counselor, outside of the chapter must serve as the proctor. The proctor should see the computer screen at all times.
- Tests should be scheduled with an additional 15-20 minutes to allow time to get set up.
- The use of outside websites, electronic devices, or reference materials is prohibited.
- All tests must be taken individually including team events.
- Iowa FBLA receives all tests from National FBLA.

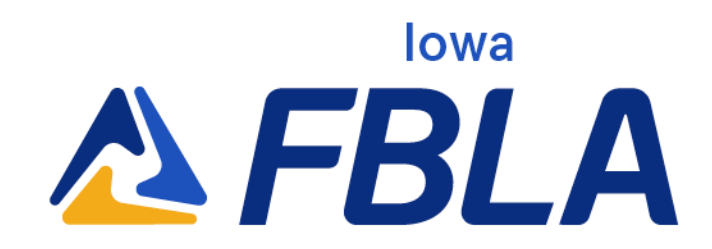

# **Testing Support**

If you are having technical issues please contact one of the following individuals for assistance.

#### **Blue Panda**

Email:

support@gobluepanda.com Main phone line: 256-808-2583 Backup phone line: 256-824-0084

# List of Objective Tests

- Accounting I
- Accounting II
- Advertising
- Agribusiness
- Banking and Financial Systems
- Business Calculations
- Business Communication
- Business Law
- Business Management
- Computer Applications
- Computer Problem Solving
- Cyber Security

#### Iowa FBLA

Email: info@iowafbla.org or kent@iowafbla.org Main phone line: 866-442-3252 Backup phone line: 515-657-8260

- Database Design & Application
- Economics
- Entrepreneurship
- Future Business Leader
- Healthcare Administration
- Hospitality & Event Management
- Human Resource
  Management
- Insurance and Risk Management
- International Business

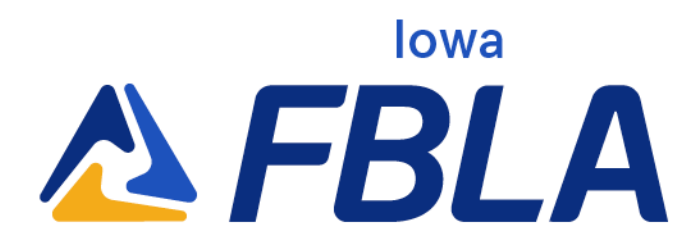

- Introduction to Business
  Communication
- Introduction to Business Concepts
- Introduction to Business Procedures
- Introduction to Event
  Planning
- Introduction to FBLA
- Introduction to Financial Math
- Introduction to Information Technology
- Introduction to Marketing
  Concepts
- Introduction to
  Parliamentary Procedure
- Journalism

- Management Information Systems
- Marketing
- Network Design
- Networking Infrastructures
- Organizational Leadership
- Parliamentary Procedure
- Personal Finance
- Public Policy & Advocacy
- Securities and Investments
- Sports & Entertainment Management
- Spreadsheet Applications
- Supply Chain Management
- UX Design
- Word Processing

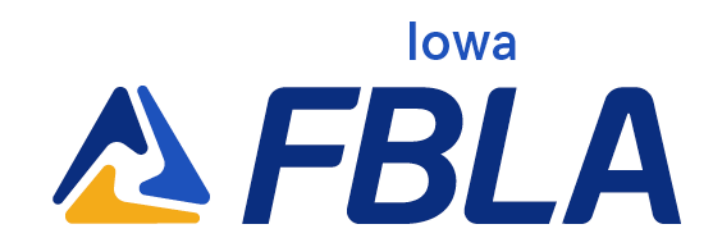

### **Objective Testing Instructions**

Advisers can follow the instructions below on how to access login cards from Blue Panda at app.gobluepanda.com.

**Step 1:** Advisers/proctors will login to Blue Panda with their normal login to access and print student login cards. Click the bottom button under the conference that you are registered for. Note, this is a new button.

|                                                                                            | 🙎 test 👻                                                  |
|--------------------------------------------------------------------------------------------|-----------------------------------------------------------|
| Group: Retresh                                                                             |                                                           |
|                                                                                            |                                                           |
| Name:                                                                                      |                                                           |
| Organization:                                                                              |                                                           |
| Address:                                                                                   |                                                           |
| Phone Number:                                                                              |                                                           |
| Fax Number:                                                                                |                                                           |
| My Events                                                                                  |                                                           |
| Current Events                                                                             |                                                           |
|                                                                                            | Submitted<br>Total: \$2,400.00<br>Balance Due: \$2,400.00 |
|                                                                                            | Review                                                    |
| test copy 9<br>DOUBLE TREE HOTEL<br>1/1/2019<br>Deadline: 1/1/2019 12:01:00 AM (CST -0600) | Submitted<br>Total: \$2,400.00<br>Balance Due: \$4,800.00 |
|                                                                                            | Review<br>Additional Items Due: 20/20                     |
|                                                                                            | E-Testing Login Cards                                     |

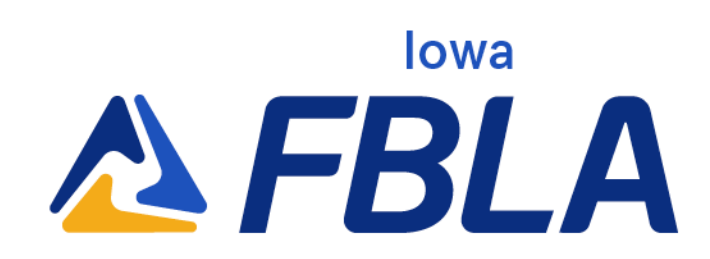

**Step 2:** Click the Login Cards button to view your logins, then click "Print Cards" on the top right to create a PDF to cut up and share with students when they get ready to test.

| School (AA Ce)      |                 |               |          |                                                |               | Report, Milleliki Sec7-Adar In Co-4844524501 pdf - Adobe Acebet Pro (22-bit)  Exp. Edit. Window Mills |              |       |                       |              |           |              |
|---------------------|-----------------|---------------|----------|------------------------------------------------|---------------|----------------------------------------------------------------------------------------------------|--------------|-------|-----------------------|--------------|-----------|--------------|
|                     |                 |               |          |                                                |               | Но                                                                                                    | me Tools     |       | Report_8d98c88d-5 ×   |              |           |              |
| 2.00                |                 |               |          |                                                |               |                                                                                                    | ☆ P          | ⊜     | Q                     | ٢            | ۵.        | 1_/1 0       |
| Sent copy 3 - 1     |                 | - Login Cards |          |                                                | c             | ł.                                                                                                    |              |       |                       |              |           |              |
| Login URL           | Test Event Code | tes02         |          | 📥 Export                                       | 🔒 Print Cards |                                                                                                    | Group Na     | ame:  |                       |              |           |              |
| First Name          | Last Name       | Username      | Passcode | Tests                                          |               |                                                                                                    | N            | ame:  | Marty McFly           |              |           |              |
| Marty               | McPly           | Tester1234    |          | 2523 DISTRICT ACCOUNT<br>2523 DISTRICT ACCOUNT | TING I        | ۰.                                                                                                    |              | URL:  |                       |              |           |              |
| 1                   |                 |               |          |                                                |               |                                                                                                    | Test Event C | ode:  | test22                |              |           |              |
|                     |                 |               |          |                                                |               |                                                                                                    | Usern        | ame:  | Tester1234            |              |           |              |
| Close               |                 |               |          |                                                |               |                                                                                                    | Passo        | ode:  |                       |              |           |              |
|                     |                 |               |          |                                                | _             |                                                                                                    | т            | ests: | 2023 DISTRICT ACCOUNT | NG I, 2023 D | ISTRICT A | CCOUNTING II |
| L 51 AM (C11 -0501) |                 |               |          |                                                |               |                                                                                                    |              |       |                       |              |           |              |

Step 3: Begin testing students. Students will go to

https://bpet.gobluepanda.com/students/login They will login with the Event Code, Username, and Passcode as printed on their login card.

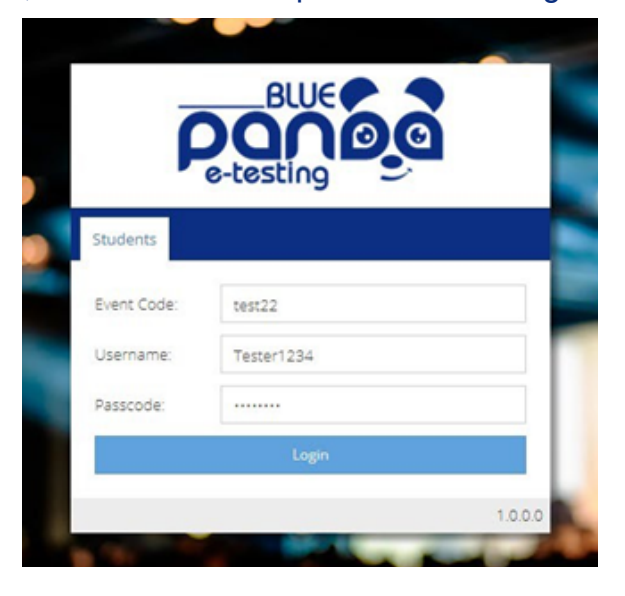

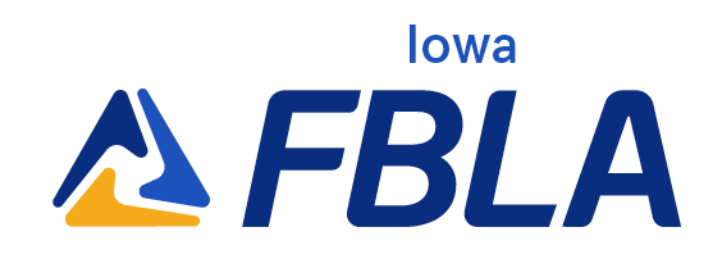

**Step 4:** Once logged in, the assigned tests will display. Click "Select" on the desired test to begin.

|                    | Blue Panda E-Testing     | Marty McFly (Tester1234) 🗮 |
|--------------------|--------------------------|----------------------------|
| Home >             |                          |                            |
| Welcome Marty McFl | y!                       |                            |
| My Tests           |                          |                            |
| 202                | 3 DISTRICT ACCOUNTING I  | Not Started                |
| <b>O</b> (60 m     | nin)                     | Select                     |
| 202                | 3 DISTRICT ACCOUNTING II | Not Started                |
| (60 m              | nin)                     | Select >                   |
|                    |                          |                            |

**Step 5:** Click the Start Test button to begin the test. Click submit once completed with the test.

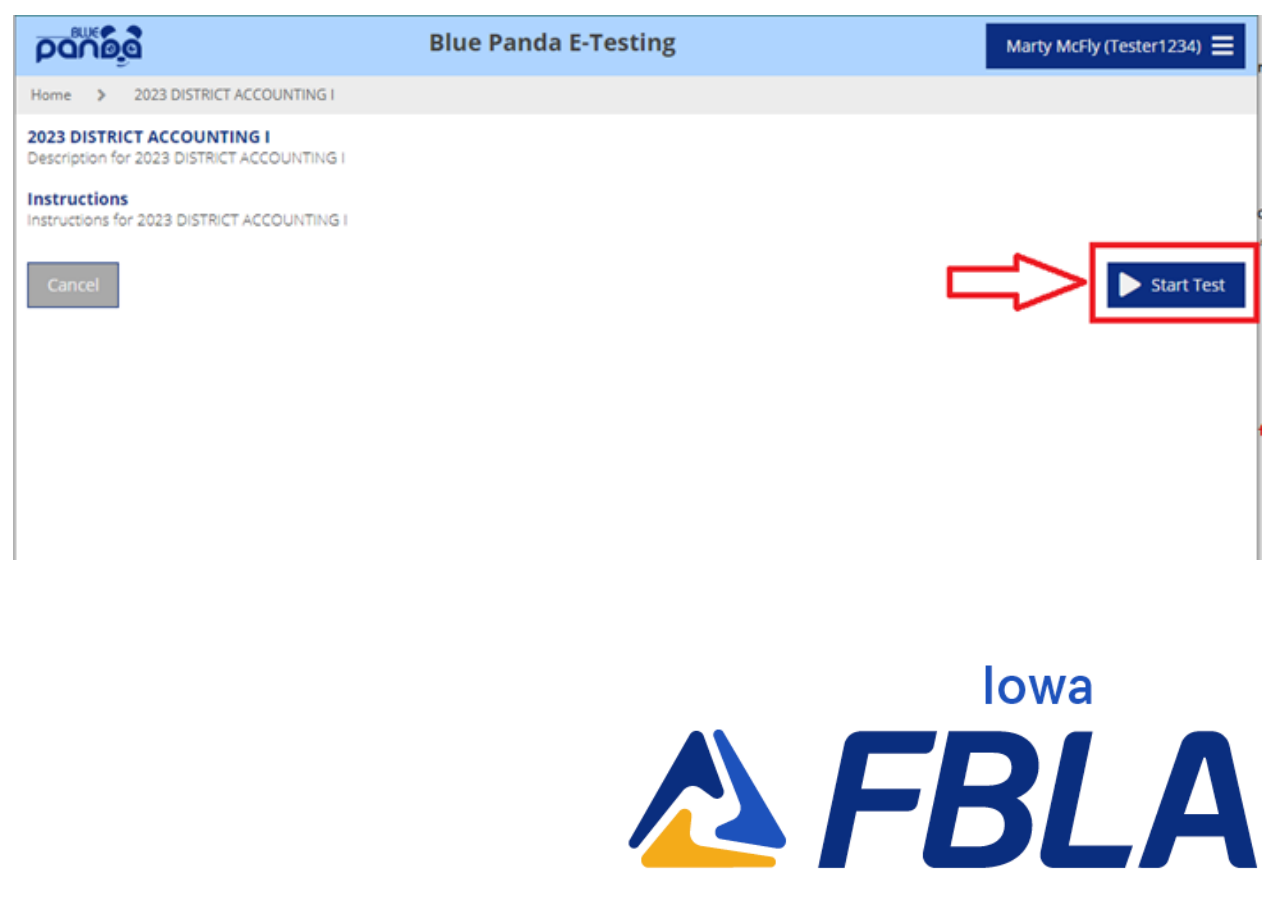